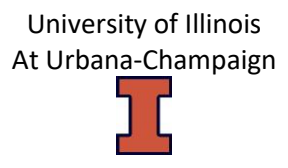

## **Complete Visual Compliance Screening Instructions**

The University of Illinois uses Visual Compliance<sup>®</sup> to expedite screening of several U.S. Government lists of individuals or entities that are barred or otherwise restricted from entering into certain types of transactions with U.S. persons. The lists, which may be found in Visual Compliance<sup>®</sup> under Authorities Consulted, are specifically applicable to export controls and must be screened to ensure that the University does not engage in a transaction with a barred entity.

Restricted party screening should be completed:

- Before initiating formal or informal collaborations
- Before discussing plans to engage in sponsored projects
- Before exchanging personnel, materials, data, confidential information, or money with foreign persons, academic institutions, governments, companies, or other foreign entities.
- Before considering research collaborations or appointments

## Restricted party screening must be completed for:

- Foreign sponsors and vendors
- Foreign research collaborators
- Foreign sponsors of international travel and international conferences
- University-sponsored applicants on H1-B and J-1 Research Scholar, Professor, and Short-Term Scholar visas
- All personnel associated with export controlled research
- Foreign entities with whom the University has Confidentiality or Non-Disclosure Agreements
- Foreign visitors, visiting scientists, and visiting speakers
- Subcontractors and Subawardees to sponsored projects
- Recipients of Materials Transfer Agreements

You should keep a record of each restricted party screening you conduct. Visual Compliance allows for the creation of a pdf document or you can email the results. This document should be retained in printed or electronic (preferred) form for future access if needed. The Export Controls Compliance Officer can work with each unit on how and where each unit should retain search records.

## **Dynamic Screening Alert**

Visual Compliance maintains an audit trail of all restricted party screenings and has a dynamic screening function that rescreens all entries daily and provides a notification if there is ever a change in the status of a previously screened party.

If there is a change in the status of a previously screened party, you, as the original search registered user, will receive an email from Visual Compliance. The sender is <u>report@visualcompliance.com</u> and the subject line is **Daily RPS Dynamic Screening Alert**.

The body of the email will begin with:

NOTICE: Visual Compliance RPS Dynamic Screening has found a same-alert match for a previously screened party.

Following that notice will be details on the original search and the status change.

If you ever receive a **Dynamic Screening Alert** email, please forward that to <u>exportcontrols@illinois.edu</u>. The Export Controls Compliance Officer will be able to assist you with next steps.

# **Getting Started**

## 1. Register

UIUC faculty and staff wishing to use Visual Compliance<sup>®</sup> will need to register. Registration instructions are also included in the Visual Compliance Quick Instructions document. If you have any questions, please contact the Export Controls Compliance Officer at <u>exportcontrols@illinois.edu</u>. Training is recommended before use and a link can be found on the log in page. The University of Illinois system has unlimited licenses for the official use of employees and departments, and utilizes a single sign-in portal to access Visual Compliance<sup>®</sup>.

## 2. Login

Registered users will use the University of Illinois's single sign-in portal to access Visual Compliance. The link is: <u>https://smo.uillinois.edu/visualcomp</u>

You will first be instructed to sign into the Tri-Campus Discovery Service Proxy. Log in using your UIUC NetID and password.

| You must log in to Tri-Campus Discovery Service                                                                            | Proxy to continue.                                                                                                    |
|----------------------------------------------------------------------------------------------------|----------------------------------------------------------------------------------------------------|
| Enter your NetID                                                                                                    |                                                                                                    |
| Enter your password:                                                                                                    |                                                                                                    |
|                                                                                                    | Login                                                                                                    |
| Clear previous selection for automatically sharing my information with this service                                        |                                                                                                    |
|                                                                                                    | Forgot your password?                                                                                                    |
|                                                                                                    | To change or reset your password, go to the <u>Password Manager</u> .                                                                                                    |
|                                                                                                    | Need to select a different campus?                                                                                                    |
|                                                                                                    | Class your remembared names and los is again                                                                                                    |
|                                                                                                    | and the second second se |
| More Information                                                                                                    | Technical information                                                                                                    |
| More Information<br>Where to Get Help                                                                                      | Technical Information                                                                                                    |
| More Information<br>Where to Get Help<br>Contact the <u>Technology Services Help Desk</u> at <u>consult@illinois.edu</u> . | Technical Information Bervice that has requested authentication:                                                                                                    |
| More Information<br>Where to Get Help<br>Contact the <u>Technology Services Help Desk</u> at <u>consult@illinois.edu</u> . | Technical Information<br>Service Inst has requested authentication:<br>Service Provider EntityID:<br>https://diprov.jillinois.edu/simplesamtimodule.php/samt/spimetadata.php/defaa<br>sp                                                                                                    |
| More Information<br>Where to Get Help<br>Contact the <u>Technology Services Help Deak</u> at <u>consult@illinois.edu</u> . | Technical Information<br>Bervice that has requested authentication:<br>Service Provider Entity[0:<br>https://dogoosy.illinois.edu/simplesamt/module.php/samt/sp/metadata.php/defau<br>sp.<br>Service Provider Name:<br>Tri-Campus Discovery Service Proxy                                                                                                    |
| More Information<br>Where to Get Help<br>Contact the <u>Technology Services Help Desk</u> at <u>consult@illinois.edu</u> . | Technical information<br>Bervice that has requested authentication:<br>Service Provider Entity[0:<br>https://disports/illinois.edu/simplesamt/module.php/samt/sp/metadata.php/defau<br>sp<br>Service Provider Name:<br>Tri2-Empara Discovery Service Proxy<br>This login service uses the following server:                                                                                                    |
| More Information<br>Where to Get Help<br>Contact the <u>Technology Services Help Desk</u> at <u>consult@illinois.edu</u> . | Technical information<br>Service that has requested authentication:<br>Service Provider Entity[i0:<br>https://infogrory.illinois.edu/simplesamtimodule.php/samtisp/metadata.php/defau<br>sp<br>Service Provider Name:<br>TriCampus Discovery Service Proxy<br>The login service uses the following server:<br>shibboleft.illinois.edu                                                                                                    |
| More Information<br>Where to Get Help<br>Contact the <u>Technology Services Help Desk</u> at <u>consult@illinois.edu</u> . | Technical information<br>Service that has requested authentication:<br>Service Provider Entity[0:<br>May infogrory illinois adurisinglesamitmodule phpisamitypimetadata phpidefau<br>sp<br>Service Provider Name:<br>Tricanguas Discovery Service Proxy<br>This login service uses the following server:<br>shibboleft.illinois.edu<br>This page's URL should start with https:// followed by the server listed above.                                                                                                    |
| More Information<br>Where to Get Help<br>Contact the <u>Technology Services Help Desk</u> at <u>consult@illinois.adu</u> . | Technical information Gervice that has requested authentication: Service Provider Entity[i0: Majorise/Browider Entity[i0: Majorise/Browider Mane: Ticampus Discovery Service Proxy This login service uses the following server: shibboleft.illinois.edu This page's URL should start with https://followed by the server listed above. For most web browsers, the security padiook ioon for this page should be discertlocked.                                                                                                    |

You will then be directed to the Visual Compliance login on page. Login to Visual Compliance using your UofI email as the username and the password you created.

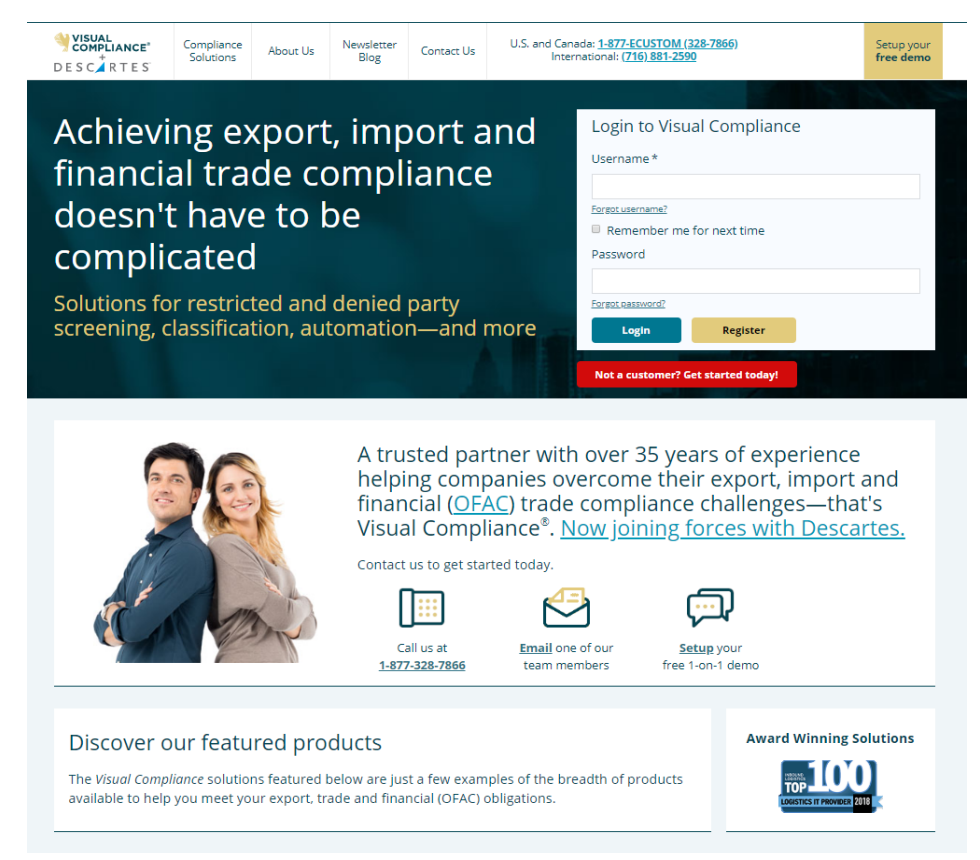

## **RPS Search Page**

Once logged in, Click on **RPS** at the top of the page; or click on **Restricted Party Screening** in the bulleted list.

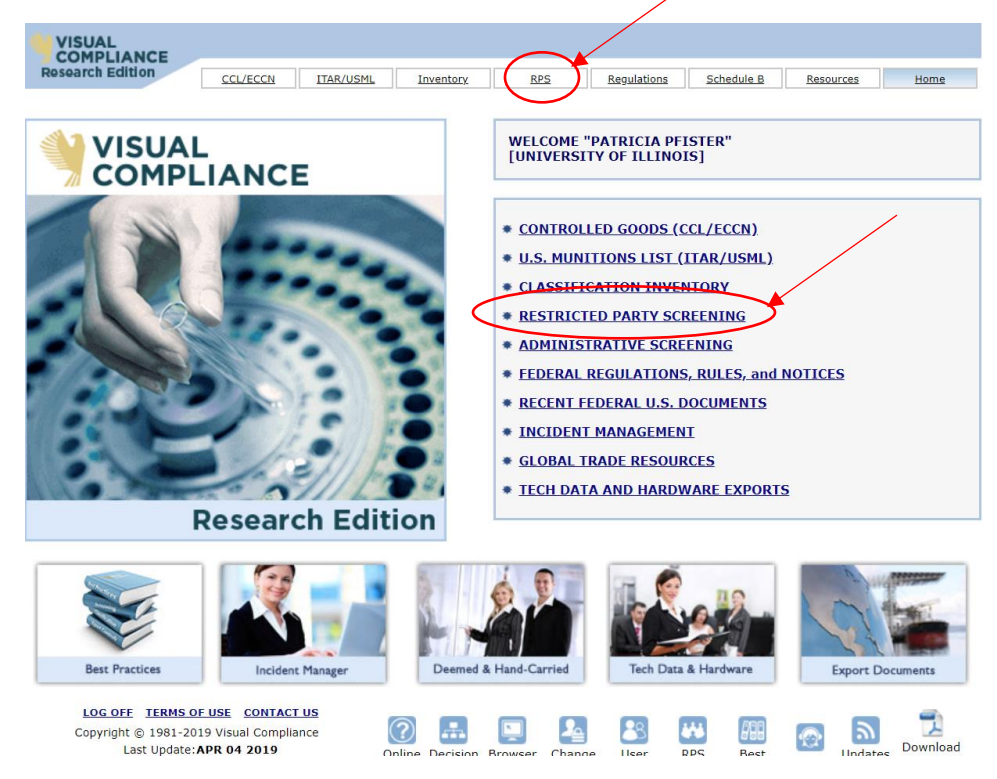

*Note:* Individuals (Name) and entities (Company or Institution) must be screened separately.

All words entered in the respective fields are evaluated in the search. This means that if all of the words you supply do not occur in a given target record, that record will not be returned in the results, the same as in an eBay or a Google search.

EXAMPLE: In a search for the University of Illinois, you might enter the words "University Illinois" You retrieve results, including the University of Illinois at Chicago. However, on your second try, you enter "University of Illinois at Chicago" Your results do not include the University of Illinois (the target record) because you added the word "Chicago" in your keywords, which does not occur in the target record.

#### **Conduct a Name Search**

1. Enter the **first name** and **last name** of the person you wish to search in the **Name** box. Do not include a middle name. You should conduct a search for each non-U.S. collaborator, official or key person listed in your documents or engaged in the activity.

<u>NOTE</u> - Address, City and State fields are optional. When a country name is included in the search request, any risk country alerts for sanctions, embargoes, and other prohibitions and cautions are returned with the search results.

- 2. From the **comment** dropdown box, choose an item that describes your search.
- 3. Add additional comments in the **text** box. These comments will be displayed in the email reports and saved in the audit log for later reference or search.
- 4. Click Fuzzy Level box and choose 2 from the dropdown.
- 5. Ensure defaults for Field Specific and Remove business words boxes are checked.
- 6. Check **Thesaurus** box when doing a Name Search only.

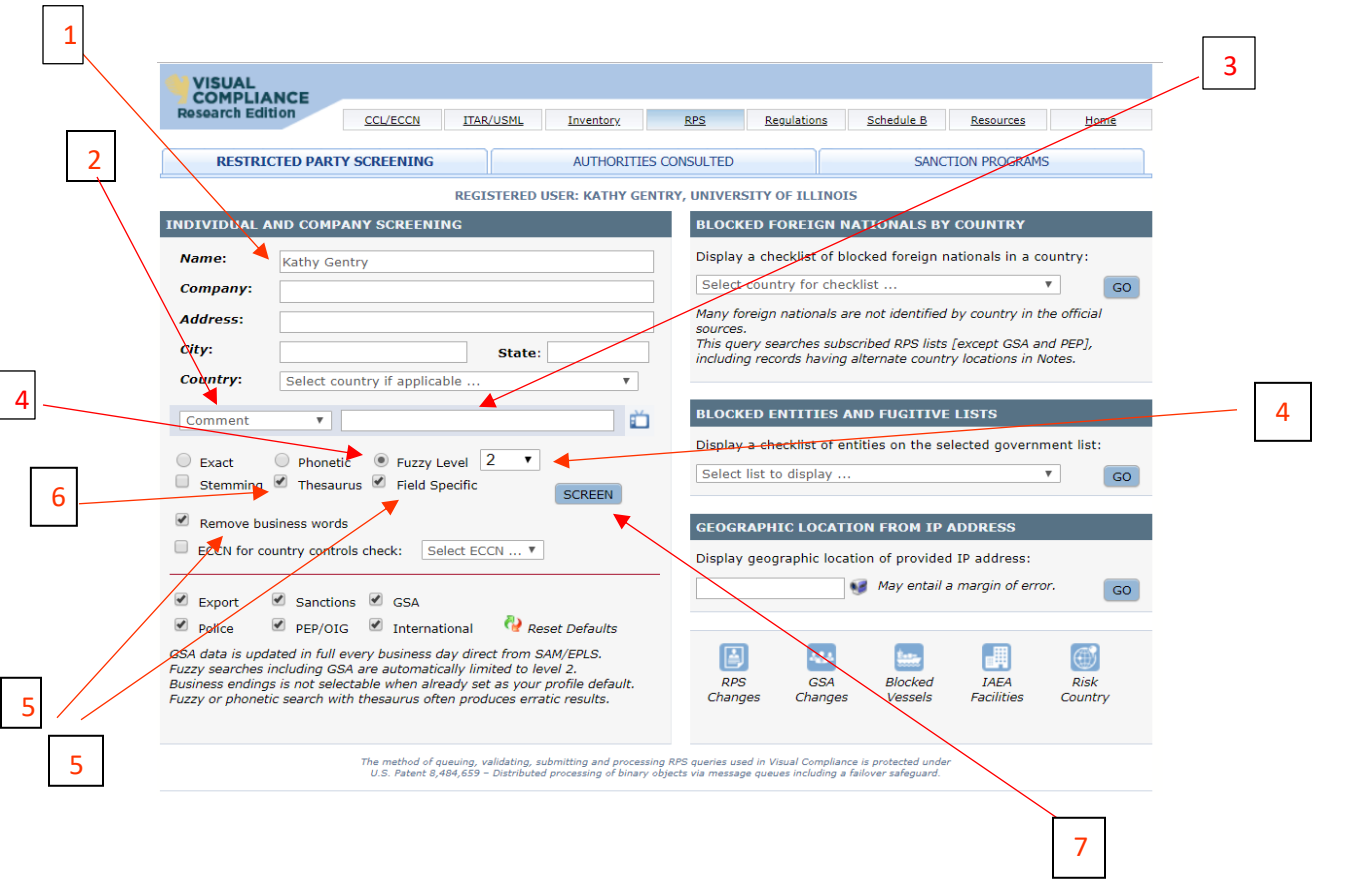

7. Hit the Screen button.

#### Terms Found on Search Page

**Exact** – Returns records containing whole or partial exact matches to the spelling of the keywords entered, for all keywords supplied. (The keywords provided will be modified in the search with the use of stemming or thesaurus.)

**Phonetic** – Accounts for variations in the way a name can be spelled; looks for letter combinations that sound the same.

**Fuzzy** – Looks for words with letters that resemble those searched, compensating for minor spelling errors, with levels of sensitivity of 1 to 4.

**Stemming** – Automatically adjusts for word endings, (i.e. –ed, –ing), returning results containing the "root" of the word.

**Thesaurus** – Accounts for variations in form and style for geographic place names (United Kingdom, Great Britain, England, U.K.) and possible variations in proper names (Robert, Rob, Bobb, Bobby).

**Field Specific** – Prevents name and company keywords from being searched in the 'Notes' field. Deselect to also search Notes.

**Remove business words** - Strips business declarations (i.e. LLC, Inc, GmbH). Recommended for all users.

**ECCN** for country controls check - Runs the ECCN number selected through the Commerce Country Chart license determination evaluation for the country entered in the RPS search.

**Export, Munitions, GSA, Police, Banking, and/or International** - You will generally want to check all of the lists which is how the default is set. However, you have the option of choosing the specific lists you want to check .

# Name Search No Matching Records

| COMPLIANCE     |                                                             |                                                                                   |                                                       |                                              |                    |            |              |      |
|----------------|-------------------------------------------------------------|-----------------------------------------------------------------------------------|-------------------------------------------------------|----------------------------------------------|--------------------|------------|--------------|------|
| swarch Edition | CCL/ECC                                                     | TTAR/USML                                                                         | Inventory                                             | RPS                                          | Regulations        | Schedule B | Resources    | Home |
|                | NO MATCI                                                    | HING RECORDS                                                                      | FOUND                                                 |                                              |                    | Search sa  | eme New      |      |
|                | Your search failed to retu                                  | of the Visual Compl<br>Irn any records.                                           | iance Restricted                                      | Party Screeni                                | ng database        | keywords   | again Search |      |
| arch criteria: | Name:                                                       | Kathy Gentry                                                                      |                                                       |                                              |                    |            |              | -    |
|                | Company:                                                    | n/a                                                                               |                                                       |                                              |                    |            |              | 1    |
|                | Address:                                                    | n/a                                                                               |                                                       |                                              |                    |            | , 17'        |      |
|                | City:                                                       | n/a                                                                               |                                                       |                                              |                    |            | 011          |      |
|                | State:                                                      | n/a                                                                               |                                                       |                                              |                    |            | NV a         |      |
|                | Country:                                                    | n/a                                                                               |                                                       |                                              |                    | 2          | N XC         | )    |
| arch type:     | For Phonetic<br>Thesaurus of<br>[Export, San<br>GSA data is | matches.<br>n, Field Specific on,<br>ctions, GSA, Police,<br>updated in full ever | Business words<br>PEP and Interna<br>y business day d | removal<br>itional data gr<br>irect from SAI | oups.*]<br>M/EPLS. | NOT        | DEE          | ED.  |
| te of search:  | Thursday, Ju                                                | ne 13, 2019                                                                       |                                                       |                                              |                    | G          | 0            |      |
| e of search:   | 10:15 AM EC                                                 | т                                                                                 |                                                       |                                              |                    | OF         | 20           |      |
|                | PDF P                                                       | RN                                                                                |                                                       |                                              |                    | X          |              |      |
|                |                                                             |                                                                                   |                                                       |                                              |                    |            |              |      |

If you conduct a Name Search and there are no matching records, click **New Search** and proceed to **Conduct a Company or Institution Search** instructions below.

#### Name Search Matching Records

If you conduct a Name Search and are ANY matching records for the person name, notify the Export Controls Compliance Officer (<u>exportcontrols@illinois.edu</u>) before proceeding any further. Visual Compliance allows you to email these via the **Email These Results** function.

|                                                   | CCL/ECCN                                                                         | ITAR/USML                                                                            | <u>Inventory</u>                                                             | RPS                                       | Regulations            | Schedule B          | Resources                     | Home                                  |
|---------------------------------------------------|----------------------------------------------------------------------------------|--------------------------------------------------------------------------------------|------------------------------------------------------------------------------|-------------------------------------------|------------------------|---------------------|-------------------------------|---------------------------------------|
|                                                   | You searched for                                                                 | r any records con                                                                    | itaining:                                                                    |                                           |                        | J. DL               | Q                             |                                       |
| earch criteria:                                   | Name: Ben                                                                        | Gurion                                                                               |                                                                              |                                           |                        | Search sam          | e New                         | Alerts                                |
|                                                   | Company: n/a                                                                     |                                                                                      |                                                                              |                                           |                        | keywords ag         | ain Search                    | Help                                  |
|                                                   | Address: n/a                                                                     |                                                                                      |                                                                              |                                           |                        |                     |                               |                                       |
|                                                   | City: n/a                                                                        |                                                                                      |                                                                              |                                           |                        |                     |                               |                                       |
|                                                   | State: n/a                                                                       |                                                                                      |                                                                              |                                           |                        |                     |                               |                                       |
|                                                   | Country: n/a                                                                     |                                                                                      |                                                                              |                                           |                        |                     |                               |                                       |
| earch type:                                       | for Fuzzy [2] ma<br>Thesaurus on, Fi<br>[Export, Sanction<br>GSA data is upda    | itches, which ret<br>ield Specific on, f<br>ns, GSA, Police, I<br>ated in full every | urned 2 results.<br>Business words r<br>PEP and Internat<br>business day dir | emoval<br>ional data gro<br>rect from SAM | oups.*]<br>/EPLS.      | ND                  |                               | -01                                   |
| ate of search:                                    | Thursday, June 1                                                                 | 12 2010                                                                              |                                                                              |                                           | - TOU                  | 7.                  | -C                            | FU                                    |
|                                                   | indisday, Julie 1                                                                | 15, 2019                                                                             |                                                                              |                                           | - I FV                 |                     |                               |                                       |
| me of search:                                     | 10:57 AM EDT                                                                     | 13, 2013                                                                             | TR                                                                           | ICTIC                                     | TACT                   | COL                 | LINOIS                        |                                       |
| me of search: PDF PRN                             | Intristay, Julie I<br>10:57 AM EDT<br>EXCEL                                      |                                                                                      | RESTR                                                                        | ICTIO<br>CON<br>DRTCO                     | NTACT<br>DNTRO         | LS@IL               | C [Click for PDF]             | <ul> <li>Alert</li> </ul>             |
| PDF     PRN       Reference     4       ELT000024 | INITIALISARY, JUNE I<br>10:57 AM EDT<br>EXCEL<br>Name<br>BEN GURION UN<br>Israel | NIVERSITY                                                                            | RESTR                                                                        | ICTIO<br>CON<br>DRTCO                     | N FC<br>VTACT<br>DNTRO | LS@IL<br>+ FR<br>75 | C [Click for PDF]<br>FR 29884 | <ul> <li>Alert</li> <li>Si</li> </ul> |

## **Conduct a Company or Institution Search**

 Enter the company, institution, entity you wish to search in the **Company** box. Use a few descriptive words from the name. For example, if the name is University of Illinois at Chicago, you may want to enter "University Illinois" or "University Chicago." You should search each foreign collaborator, institution, company, business listed in your documents.

NOTE - Address, City and State fields are optional.

2. Choose the appropriate country from the **Country** dropdown menu.

<u>NOTE</u> - **Country** is not optional for a **Company or Institution Search**. When a country name is included in the search request, any risk country alerts for sanctions, embargoes, and other prohibitions and cautions are returned with the search results.

- 3. From the **comment** dropdown box, choose an item that describes your search.
- 4. Add additional comments in the **text** box. These comments will be displayed in the email reports and saved in the audit log for later reference or search.
- 5. Click **Fuzzy Level** box and choose **2** from the dropdown.
- 6. Ensure defaults for Field Specific and Remove business words boxes are checked.

|   | 7. Hit the <b>Screen</b> button.                                                                                                    | 4                                                                                                    |   |
|---|----------------------------------------------------------------------------------------------------|----------------------------------------------------------------------------------------------------|---|
|   | VISUAL<br>COMPLIANCE<br>Research Edition <u>CCL/ECCN</u> ITAR/USML Inventory                                                                                                    | RPS Regulations Schedule B Resources Home                                                                                                    |   |
| 2 | RESTRICTED PARTY SCREENING AUTHORITIES CO                                                                                                    | ONSULTED SANCTION PROGRAMS                                                                                                    |   |
| 3 | REGISTERED USER: KATHY GENTR<br>INDIVIDUAL AND COMPANY SCREENING<br>Name:<br>Company:<br>Huawei<br>Address:<br>City:<br>Country:<br>China<br>Comment<br>Exact<br>Phonetic<br>Fuzzy Level<br>State:<br>Country:<br>China<br>Comment<br>Exact<br>Phonetic<br>Fuzzy Level<br>Country:<br>China<br>Comment<br>Comment<br>Comment<br>Field Specific<br>SCREEN<br>Remove business words<br>ECCN for country controls check:<br>Select ECCN<br>Exact<br>Police<br>PEP/OIG<br>International<br>Reset Defaults | UNIVERSITY OF ILLINOIS   BLOCKED FOREIGN NATIONALS BY COUNTRY   Display a checklist of blocked foreign nationals in a country:   Select country for checklist   Many foreign nationals are not identified by country in the official sources.   This query searches subscribed BPS lists [except GSA and PEP], including records having alternate country locations in Notes.   BLOCKED ENTITIES AND FUGITIVE LISTS   Display a checklist of entities on the selected government list:   Select list to display   CO   Geographic location of provided IP address:   May entail a margin of error.                                                                                                    | 7 |
|   | GSA data is updated in full every business day direct from SAM/EPLS.<br>Fuzzy searches including GSA are automatically limited to level 2.<br>Business endings is not selectable when already set as your profile default.<br>Fuzzy or phonetic search with thesaurus often produces erratic results.<br>The method of evening, validating, submitting and processing i                                                                                                    | Image: Second system       Image: Second system       Image: Second system       Image: Second system         RPS       Changes       Changes       Image: Second system       Image: Second system       Image: Second system         RPS       gueries used in Visual Compliance is protected under       Second system       Image: Second system       Image: Second system | 6 |

## Company or Institution Search No Matching Records If you conduct a Company or Institution

<u>Search</u> and there are no matching records, you may proceed with the activity and/or processing your documents the same as the name search.

#### **Company or Institution Search Matching Records**

If you conduct a Company or Institution Search and are ANY matching records for the person name, notify the Export Controls Compliance Officer (<u>exportcontrols@illinois.edu</u>) before proceeding any further.

| COMPLIANCE       | -                                                                                                    | 1                                                                                                    |                                                                                                    |                                                             | UPMONT?       |  |
|------------------|----------------------------------------------------------------------------------------------------|----------------------------------------------------------------------------------------------------|----------------------------------------------------------------------------------------------------|-------------------------------------------------------------|---------------|--|
| searca Euroon    | <u>CCL/ECCN</u>                                                                                                    | ITAR/USML                                                                                                    | Inventory RPS Requiations Schedul                                                                                                    | e B Resources                                               | Home          |  |
|                  | You searched for                                                                                                    | any records conta                                                                                                    | aining:                                                                                                    | 0                                                           |               |  |
| rch criteria:    | Name: n/a                                                                                                    |                                                                                                    | Search                                                                                                    | i same New                                                  | Alerts        |  |
|                  | Company: Huav                                                                                                    | vel                                                                                                    | keywor                                                                                                    | ds again Search                                             | Help          |  |
|                  | Address: n/a                                                                                                    |                                                                                                    |                                                                                                    | Tar                                                         | D             |  |
|                  | City: n/a                                                                                                    |                                                                                                    |                                                                                                    | TROUP                                                       |               |  |
|                  | State: n/a                                                                                                    |                                                                                                    |                                                                                                    | 10N TT                                                      | -             |  |
|                  | Country: PR C                                                                                                    | hina [CN] *                                                                                                    | TSTRIC                                                                                                    | TACI                                                        | ar            |  |
| arch type:       | for Fuzzy [2] matches, which returned 29 results.<br>Field Specific on, Business words removal<br>[Export, Sanctions, GSA, Police, PEP and International data groups. <sup>4</sup> ]<br>(SA data is updated in full wery business day direct from SAM/EPLS<br>(SA data is updated in full wery business day direct from SAM/EPLS |                                                                                                    |                                                                                                    |                                                             |               |  |
| e of search:     | Thursday, June 1                                                                                                    | 3, 2019                                                                                                    | EXPOR                                                                                                    |                                                             |               |  |
| of search:       | 12:18 PM EDT                                                                                                    |                                                                                                    | 3 car                                                                                                    |                                                             |               |  |
| untry Notes:     | The following con<br>Programs Summa                                                                                                    | ditions apply to the apply to the apply to the apply for more information of the apply to the apply to the ap | he country supplied for this entity. For sanctions, see th<br>mation,                                                                                                    | e U.S. Sanctions and Emb                                    | bargoes       |  |
| ALERT            | Risk Status                                                                                                    | Jurisdiction                                                                                                    | Notes                                                                                                    |                                                             |               |  |
|                  | Risk                                                                                                    | us                                                                                                    | Subject to military end-user and/or end-use based co<br>dual-use items under EAR Part 744 or related policy,<br>that contribute to military capabilities.                                                        | ntrol policy for specified i<br>or policy of denial for CCL | ECCN<br>items |  |
|                  | Risk                                                                                                    | EU                                                                                                    | Subject to European Union Arms Embargoes or E.U. restrictive measures related to the export of arms based on political commitment                                                                                |                                                             |               |  |
|                  | Risk                                                                                                    | US                                                                                                    | Restricted as an export destination under EAR Part 736 General Prohibition Three<br>(Foreign-produced direct product re-exports) for ECCN 0A919 and 9x515 or "600<br>series" items in the Commerce Control List. |                                                             |               |  |
|                  | Risk                                                                                                    | US                                                                                                    | Prohibited as an export destination for defense articles and defense services under the ITAR (126.1), including denial policy and U.S. Arms Embargo countries.                                                   |                                                             |               |  |
|                  | Risk                                                                                                    | US                                                                                                    | Restricted as an export destination under Departmen                                                                                                    | t of State U.S. Arms Emb                                    | argoes.       |  |
|                  | Risk                                                                                                    | US                                                                                                    | Restricted as an export destination under EAR Part 73<br>(Foreign-produced direct product re-exports).                                                                                                    | 36 General Pro <mark>hibition Th</mark> r                   | ree           |  |
| DF PRN E         | XCEL                                                                                                    |                                                                                                    |                                                                                                    |                                                             |               |  |
| eference 🛊       | Name                                                                                                    |                                                                                                    | ¢                                                                                                    | FRC [Click for PDF] \$                                      | Alert \$      |  |
| LT069197         | HUAWEI TECHNOLOGIES CO., LTD. (HUAWEI)<br>Bantian Huawei Base<br>Shenzhen Longgang District<br>China                                                                                                    |                                                                                                    |                                                                                                    | 84 FR 22961-68                                              | 2             |  |
| ELT069204        | BEIJING HUAWEI DIGITAL TECHNOLOGIES CO., LTD.<br>Beijing<br>China                                                                                                    |                                                                                                    |                                                                                                    | <u>84 FR 22961-68</u>                                       | 2             |  |
| <u>:LT069205</u> | CHENGDU HUAWEI HIGH-TECH INVESTMENT CO., LTD,<br>Chengdu Sichuan<br>China                                                                                                    |                                                                                                    |                                                                                                    | 84 FR 22961-68                                              | 2             |  |
| <u>.T069206</u>  | CHENGDU HUAW<br>Chengdu Sichuar<br>China                                                                                                    | EI TECHNOLOGIE                                                                                                    | S CO., LTD.                                                                                                    | <u>84 FR 22961-68</u>                                       | 2             |  |
| <u>.T069207</u>  | DONGGUAN HUA<br>Dongguan Guang<br>China                                                                                                    | WEI SERVICE CO.<br>gdong                                                                                                    | , LTD.                                                                                                    | 84 FR 22961-68                                              | 2             |  |
| LT069209         | GUITAN NEW DISTRICT HUAWEI INVESTMENT CO., LTD.<br>AKA GUIAN NEW DISTRICT HUAWEI INVESTMENT CO., LTD.<br>Guiyang Guizhou<br>China                                                                                                    |                                                                                                    |                                                                                                    | <u>84 FR 22961-68</u>                                       | 2             |  |
| LT069210         | HANGZHOU HUAWEI DIGITAL TECHNOLOGY CO., LTD.<br>Hangzhou Zhejiang<br>China                                                                                                    |                                                                                                    |                                                                                                    | 84 FR 22961-68                                              | 2             |  |

PLEASE NOTE: In the search type field there are 29 results- only 7 have been copied here. ALL matches need to be investigated.

To expedite further screening, please forward the following information to <u>exportcontrols@illinois.edu</u> when a screening match occurs:

- 1. CV or resume of the visiting party
- 2. Job description or description of the scope of the visit
- 3. Any other relevant information regarding collaborations or affiliations